## Stepwise Instructions for Registration to Trainee Management System & accessing the Online Training Programs

To participate in this Course you have to complete the process in TWO PARTS on Trainees Management System (TMS) Website <u>https://irimee.in</u> -

## A. Register as a Trainee (If you ALREADY are a registered user in irimee.in, then skip to B. –below)

|                                                | Lodin With-                                         |
|------------------------------------------------|-----------------------------------------------------|
|                                                | Email O Mobile                                      |
|                                                |                                                     |
| e                                              |                                                     |
|                                                | Password                                            |
|                                                |                                                     |
|                                                | Enter Captcha                                       |
| STREET STREET                                  | LOGIN                                               |
|                                                | Don't have an account? Sign Up                      |
|                                                | 🔂 Forget password?                                  |
|                                                |                                                     |
|                                                | Click on "Sign Up"                                  |
| <b>IRIMEE - Registration</b>                   |                                                     |
| ull name of Official *                         |                                                     |
| As it appears in official details/certificates | Enter your name, as per Official Records            |
| fobile *                                       |                                                     |
| Darcanal mobile number                         | Personal mobile number                              |
| Personal mobile number                         | (One that would not change on transfers)            |
| lser id (use your personal email) *            |                                                     |
| Personal email id (unchangeable)               | Personal email-id                                   |
| ander *                                        | (One that would not change on transfers)            |
|                                                |                                                     |
| J Male O Female                                |                                                     |
| egistration For *                              | Leave Unchanged/Select the default option "Trainee" |
| Trainee                                        | CONOT select option "IRIMEE Official/Staff"         |
| 1000                                           |                                                     |
| Captcha *                                      |                                                     |
| 7229 Enter Captcha                             |                                                     |
|                                                | Fill up other details, Captcha and <b>"SIGN UP"</b> |
| SIGN UP                                        |                                                     |
|                                                |                                                     |

 Once you fill up all details and click "SIGN UP", a message will be generated that Registration is complete and an OTP (One Time Password) will be sent to Inbox/SPAM folder (Check spam folder in case the OTP is not in your email inbox) of your email & as text message in the mobile number provided, which you filled up in the SIGN UP page. Either of them can be used.

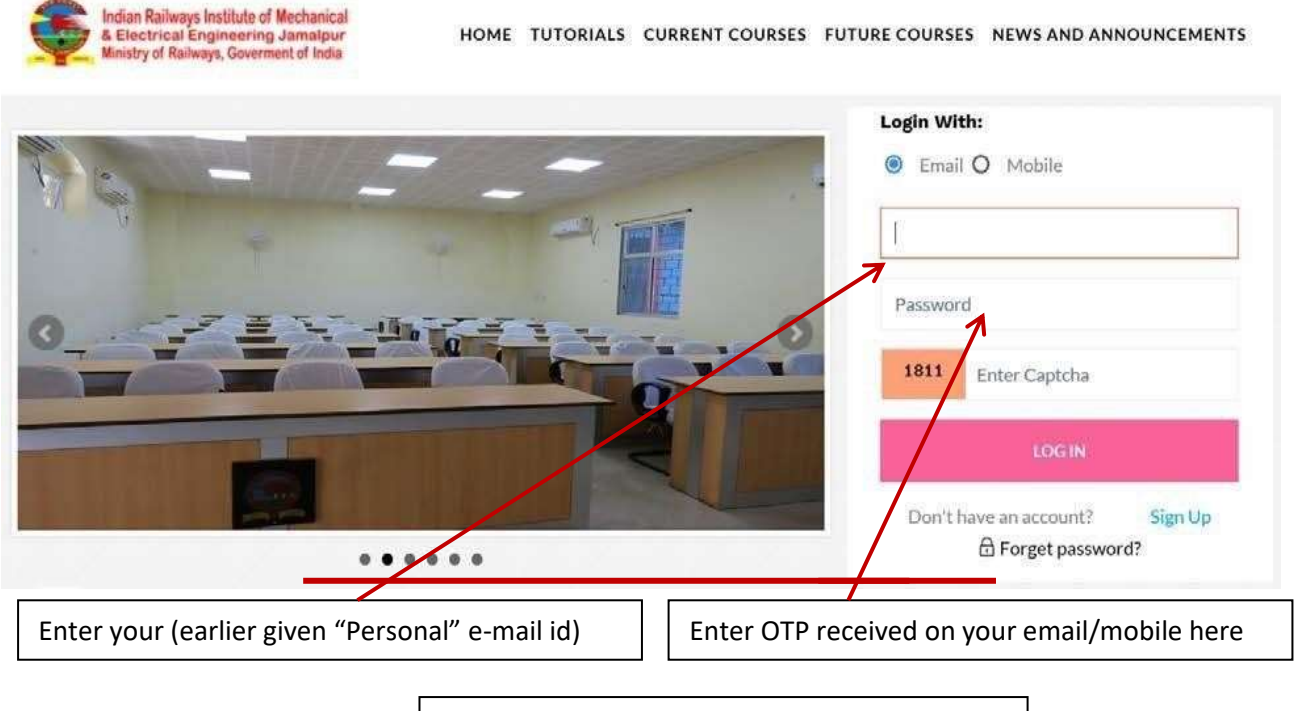

```
Enter Captcha and LOG IN
```

- 2. After signing in the system, it will ask you to update the Password. The password has to be updated with conveniently remember able combinations.
- 3. Upon updating Password, please fill the mandatory fields (\* marked) fields available in the personal profile and update your personal Profile
- In case you have attended any Online Course at IRIMEE or already registered in our <u>https://irimee.in/tms</u> website then you can directly SIGN IN
- In case the earlier created password is forgotten, the same can be reset using "Forget Password" Tab

|      | <b>FIRIMEE</b>  | -                                                                                      |
|------|-----------------|----------------------------------------------------------------------------------------|
| dia  | Doshboard       | Apply for New Course RIMEE's ONLINE COURSES LOGIN                                      |
| 4    | Profile         | 7                                                                                      |
| Bh   | EQ              | Name Type                                                                              |
| (MA) | Moodle Login    |                                                                                        |
| 100  | Courses         |                                                                                        |
| -    | Complaints      | 1. Click on the Profile TAB and complete the 2. Click on <b>"Apply for New Course"</b> |
| æ    | Locivos         |                                                                                        |
| Min  | Poss-PTO        | la.                                                                                    |
| æ    | Library         |                                                                                        |
| 819  | Book Room       |                                                                                        |
| 團    | Book Vehicle    |                                                                                        |
| a,   | Change Password |                                                                                        |
| 0    | Sign Out        |                                                                                        |

This completes the process of Registration. Next you have to "Enroll in the course"

## **B. Enrollment in the Course**

- 1. Click the icon "Apply for New Course". In the For Tab Select "Online Courses on Moodle Platform"
- 2 In the pop up window select the Course for which you have been nominated and click "Apply".

| Apply for New Course                      |   |  |
|-------------------------------------------|---|--|
| For                                       |   |  |
| Online Courses Moodle Platform            |   |  |
| Course                                    |   |  |
| 20-ONLINE-OCTI-3 (25-May-20 to 29-May-20) | • |  |
|                                           |   |  |
| Apply Close                               |   |  |
|                                           |   |  |

- 3. This step will send your Course Registration Request to our System Administrator.
- The system will ask for the website password. Please enter the password created for the above website and click CONTINUE. This Step will enroll you to IRIMEE's Online Learning Software - Moodle at the Website <u>https://irimee.in/lms</u>.

You can access the Course & its Contents by clicking on:

Courses > Future / In Progress > and clicking on NAME OF COURSE viz. "20- ONLINE-COURSE CODE"

**NOTE:** Videos demonstrating the above Online Registration & Course Enrollment Process are available under the **"TUTORIALS"** tab of the Website